# How to run GstLAL - A Simple Cheatsheet (Updated)

Li Ka Yue Alvin<sup>1</sup>

Mentors: Tjonnie Guang Feng Li<sup>1</sup>, Rico Ka Lok Lo<sup>1,2</sup>, Alan J.Weinstein<sup>2</sup> and Surabhi Sachdev<sup>2</sup>

<sup>1</sup>Department of Physics, The Chinese University of Hong Kong <sup>2</sup>LIGO Laboratory, California Institute of Technology

### LIGO SURF 2018 Program, California Institute of Technology CUHK Physics Final Year Project 2018 - 2019

Date :  $23^{rd}$  January, 2019

#### 1 Step 1 : Finding Start / End Times

The first thing to do is to pick a particular observation run and chunk for your analysis. Depending on the start and end times you would like to work on, you will have to use different chunks. Table 1 and 2 list the information of the chunks for observation run 1 (O1) and 2 (O2) respectively. One may find the respective start and end times, the clusters which store the chunk data and the run locations of the chunk. Note that AEI cluster will be leaving LIGO soon, so there might be migration of data stored in the AEI cluster. For updates, please visit [1].

| Chunk | GPS Start and | Cluster | Run Location                                  |
|-------|---------------|---------|-----------------------------------------------|
|       | End Times     |         |                                               |
| 1     | 1126051217 -  | CIT     | /home/gstlalcbc/observing/2/catalog/runs/     |
|       | 1127271617    |         | O1_chunk_01_run_1_180831                      |
| 2     | 1127271617 -  | CIT     | //home/gstlalcbc/observing/2/catalog/runs/    |
|       | 1128299417    |         | O1_chunk_02_run_1_180829                      |
| 3     | 1128398848 -  | LHO     | /home/gstlalcbc/observing/2/catalog/runs/     |
|       | 1129383017    |         | O1_chunk_03_run_1_180828                      |
| 4     | 1129383017 -  | UWM     | /work/gstlalcbc/observing/2/catalog/runs/     |
|       | 1130754617    |         | O1_chunk_04_run_1_180828                      |
| 5     | 1130754617 -  | LLO     | /home/gstlalcbc/observing/2/catalog/runs/     |
|       | 1132104617    |         | O1_chunk_05_run_1_180827                      |
| 6     | 1132104617 -  | LHO     | /home/gstlalcbc/observing/2/catalog/runs/     |
|       | 1133173817    |         | O1_chunk_06_run_1_180825                      |
| 7     | 1133173817 -  | CIT     | /home/gstlalcbc/observing/2/catalog/runs/     |
|       | 1134450017    |         | O1_chunk_07_run_1_180825                      |
| 8     | 1134450017 -  | PSU     | /ligo/home/ligo.org/duncan.meacher/observing/ |
|       | 1135652417    |         | $2/catalog/runs/O1\_chunk_08\_run_1_180823$   |
| 9     | 1135652417 -  | LLO     | /home/gstlalcbc/observing/2/catalog/runs/     |
|       | 1137258496    |         | O1_chunk_09_run_1_180823                      |

#### Table 1: Information of the chunks in Observation Run 1 (O1)

| Chunk    | GPS Start and | Cluster | Run Location                                  |
|----------|---------------|---------|-----------------------------------------------|
|          | End Times     |         |                                               |
| 2        | 1164556817 -  | UWM     | /work/gstlalcbc/observing/2/catalog/runs/     |
|          | 1166486416    |         | O2_chunk_02_run_2_180806                      |
| 3        | 1167523218 -  | LHO     | /home/gstlalcbc/observing/2/catalog/runs/     |
|          | 1169107218    |         | O2_chunk_03_run_1_180819                      |
| 4        | 1169107218 -  | CIT     | /home/gstlalcbc/observing/2/catalog/runs/     |
|          | 1170174018    |         | O2_chunk_4_run_1_180820                       |
| 5        | 1170174018 -  | LLO     | /home/gstlalcbc/observing/2/catalog/runs/     |
|          | 1170948618    |         | O2_chunk_05_run_1_180820                      |
| 6        | 1170174018 -  | UWM     | /work/gstlalcbc/observing/2/catalog/runs/     |
|          | 1170948618    |         | O2_chunk_06_run_1_180821                      |
| 7        | 1171632618 -  | LHO     | /home/gstlalcbc/observing/2/catalog/runs/     |
|          | 1172334618    |         | O2_chunk_07_run_1_180822                      |
| 8        | 1172334618 -  | CIT     | /home/gstlalcbc/observing/2/catalog/runs/     |
|          | 1173188118    |         | O2_chunk_08_run_1_180818                      |
| 9        | 1173188118 -  | LLO     | /home/gstlalcbc/observing/2/catalog/runs/     |
|          | 1173902418    |         | O2_chunk_09_run_1_180725                      |
| 10       | 1173902418 -  | PSU     | /ligo/home/ligo.org/chad.hanna/observing/     |
|          | 1174651218    |         | 2/catalog/runs/O2_chunk_10_run_1_180803       |
| 11       | 1174651218 -  | PSU     | /ligo/home/ligo.org/chad.hanna/observing/     |
|          | 1175356818    |         | 2/catalog/runs/O2_chunk_11_run_1_180806       |
| 12       | 1175356818 -  | PSU     | /ligo/home/ligo.org/duncan.meacher/observing/ |
|          | 1176240318    |         | 2/catalog/runs/O2_chunk_12_run_1_180816/      |
| 13       | 1176240318 -  | LLO     | /home/gstlalcbc/observing/2/catalog/runs/     |
|          | 1176955218    |         | O2_chunk_13_run_1_180813                      |
| 14       | 1176955218 -  | UWM     | /work/gstlalcbc/observing/2/catalog/runs/     |
|          | 1178294418    |         | O2_chunk_14_run_1_180725                      |
| GW170608 | 1180911618 -  | CIT     | /home/gstlalcbc/observing/2/catalog/runs/     |
|          | 1181059218    |         | O2_chunk_GW170608_run_1_180820                |
| 15       | 1179813618 -  | LHO     | home/gstlalcbc/observing/2/catalog/runs/      |
|          | 1181845818    |         | O2_chunk_15_run_1_180813                      |
| 16       | 1181845818 -  | UWM     | /work/gstlalcbc/observing/2/catalog/runs/     |
|          | 1182825018    |         | O2_chunk_16_run_2_180808                      |
| 17       | 1182825018 -  | CIT     | /home/gstlalcbc/observing/2/catalog/runs/     |
|          | 1184112018    |         | O2_chunk_17_run_1_180813                      |
| 18       | 1184112018 -  | LLO     | /home/gstlalcbc/observing/2/catalog/runs/     |
|          | 1185217218    |         | O2_chunk_18_run_1_180813                      |
| 19       | 1185217218 -  | LHO     | /home/gstlalcbc/observing/2/catalog/runs/     |
|          | 1185937218    |         | O2_chunk_19_run_2_180805                      |
| 20       | 1185937218 -  | CIT     | /home/gstlalcbc/observing/2/catalog/runs/     |
|          | 1186624818    |         | O2_chunk_20_run_1_180804                      |
| 21       | 1186624818 -  | CIT     | /home/gstlalcbc/observing/2/catalog/runs/     |
|          | 1187312718    |         | O2_chunk_21_run_1_180725                      |
| 22       | 1187312718 -  | LLO     | /home/gstlalcbc/observing/2/catalog/runs/     |
|          | 1187740818    |         | O2_chunk_22_run_1_180804                      |

Table 2: Information of the chunks in Observation Run 2 (O2)

### 2 Step 2 : Making a Run Directory

Once you identified the chunk in which your range of time of analysis lies, log into the corresponding cluster of that chunk. (You might have to gain permission from the cluster by sending an email to the help-email-address of the cluster.)

Now make a run directory for your GstLAL run. The naming convention is (using O1 chunk 1 as an example):

- Without vetoes: chunk\_1\_1126051217-1127271617\_run\_1-min-vetoes
- With vetoes: chunk\_1\_1126051217-1127271617\_run\_2

In case you are re-doing a run with a new veto-bank, then apply the following naming convention :

• chunk\_1\_1126051217-1127271617\_run\_3-new-bank

#### **3** Step 3 : Copying necessary files

From the run directory of your chunk to be analysed listed in Table 1 or 2, copy (use : cp < path-to-file>.) the following files to the directory you made in the previous step :

- The environment file: Example : env\_170525\_gstlal-inspiral-1.4.3-test.sh
- The Makefile: Example : Makefile.offline\_dag\_O1\_C02
- The Splitbanks: Example : bank\_mtotal80split\_00.xml.gz and bank\_mtotal80split\_01.xml.gz
- Vetoes files: vetoes.xml.gz

#### 4 Step 4 : Preparing Injections

Now, make a new directory *injections* in your current directory. Change your directory (use : cd injections/) to *injections*. From the CIT cluster copy over the file *Makefile.O2rerun\_injection\_gen*.

You can use the command :

 $gsiscp < username > @ldas-grid.ligo.caltech.edu:/home/gstlalcbc/observing/2/offline/C02/injections/box_opening _sets/Makefile.O2rerun_injection_gen \ .$ 

where *<*username> is your LIGO username.

Now, by using *vim*, *emacs* or any text editor, read the file *Makefile*. *O2rerun\_injection\_gen*. Change the start and stop GPS times corresponding to your analysis time range. You should look for the lines like :

- START = 1127271617
- STOP = 1128299417

for your modifications.

Before we continue, it is **IMPORTANT** for us to **source the environment**. We can source the environment by using the command:

source  $env_170525$ -gstlal-inspiral-1.4.3-test.sh

To make the makefile, use the command : make -f Makefile.O2rerun\_injection\_gen (> inj\_make.out)

The command in the bracket is **not a must**. It saves the output of the make process into the file *inj\_make.out*.

When the make process is finished, the last several lines of the output should look something like :  $MCHIRP_INJECTIONS := 0.57:10.83:split_injections_0000.xml 5.00:347.75:split_injections_0001.xml$ 

Copy this line to any temporary text file on your computer. In case you include the **bracketed** command, read the file *inj\_make.out* and look for the line starting with **MCHIRP\_INJECTIONS**.

Copy over the split injection files (simply use : cp \*.xml ..) to your run directory. Then change the directory (use : cd ..) to the run directory. Read the file  $Makefile.offline_dag_O1_C02$ . There are several items you might have to change in this makefile. The items with an asteroid \* indicates items that are not necessary to be changed:

- **GROUP\_USER** : Change this to your own LIGO username.
- **START** : The start GPS time of your analysis.
- **STOP** : The stop GPS time of your analysis.
- TAG : This is a tag to label the nature of your run. You can generate an appropriate tag from https: //ldas-gridmon.ligo.caltech.edu/ldg\_accounting/user.
- **RUN** : Use *run\_1-min-vetoes* for **no vetoes**, *run\_2* for **with vetoes** and *run\_3\_new\_bank* if you are re-running a chunk that was run with an older bank previously.
- **WEBDIR\*** : This is the directory for storing plots and results. You can modify its name, depending on how you want it to be named.
- MCHIRP\_INJECTIONS: Replace this line with the line in your temporary text file.

Save and exit the makefile.

#### 5 Step 5 : Making the dag

We are now all set. Again, source the environment by using the command : source env\_170525\_gstlal-inspiral-1.4.3-test.sh

Make the file  $Makefile.offline\_dag\_O1\_C02$  by running the command : make -f Makefile.offline\\_dag\\_O1\\_C02 (> make.out)

Again, the command in bracket is **not a must**. It stores the output of the make process to the file make.out.

Once the make process is finished, you should see something like

- Submit with: condor\_submit\_dag -maxjobs 3000 -maxidle 50 trigger\_pipe.dag
- Monitor with: tail -f trigger\_pipe.dag.dagman.out grep -v -e ULOG -e monitoring

at the bottom of the output. If you include the bracketed command, read the file *make.out* and go to the bottom to find the lines above.

Run the command after "Submit with: ". After running the command, the system should display a line like Submitting job(s). 1 job(s) submitted to cluster 26302139.

To monitor your job, you can use the command : tail -f trigger\_pipe.dag.dagman.out

To look at all the dags running on the cluster, use the command : condor\_q

## 6 Acknowledgement

The writer would like to acknowledge the information provided in [2].

# References

[1] https://www.lsc-group.phys.uwm.edu/ligovirgo/cbcnote/gstlal/o2ratesrunschedule.

[2] https://www.lsc-group.phys.uwm.edu/ligovirgo/cbcnote/gstlal/offline